#### คู่มือระบบบริการประชาชน (e-Service)

#### ๑. ระบบบริการประชาชน (e-Service) สำหรับประชาชน

### ๑.๑ ประชาชนยืนคำขออนุญาต ประชาชน เข้าใช้งานระบบผ่าน URL: https://eservice.drr.go.th/eservice

**ขั้นตอนที่ ๑** ประชาชนคลิกเลือกรายการบริการคำขออนุญาตที่ประชาชนต้องการ ยกตัวอย่างเช่น เลือกระบบที่ ๑ ขอ อนุญาต/ต่อใบอนุญาตระบายน้ำลงในเขตทางหลวงชนบท (มาตรา ๓๙ วรรค ๑)

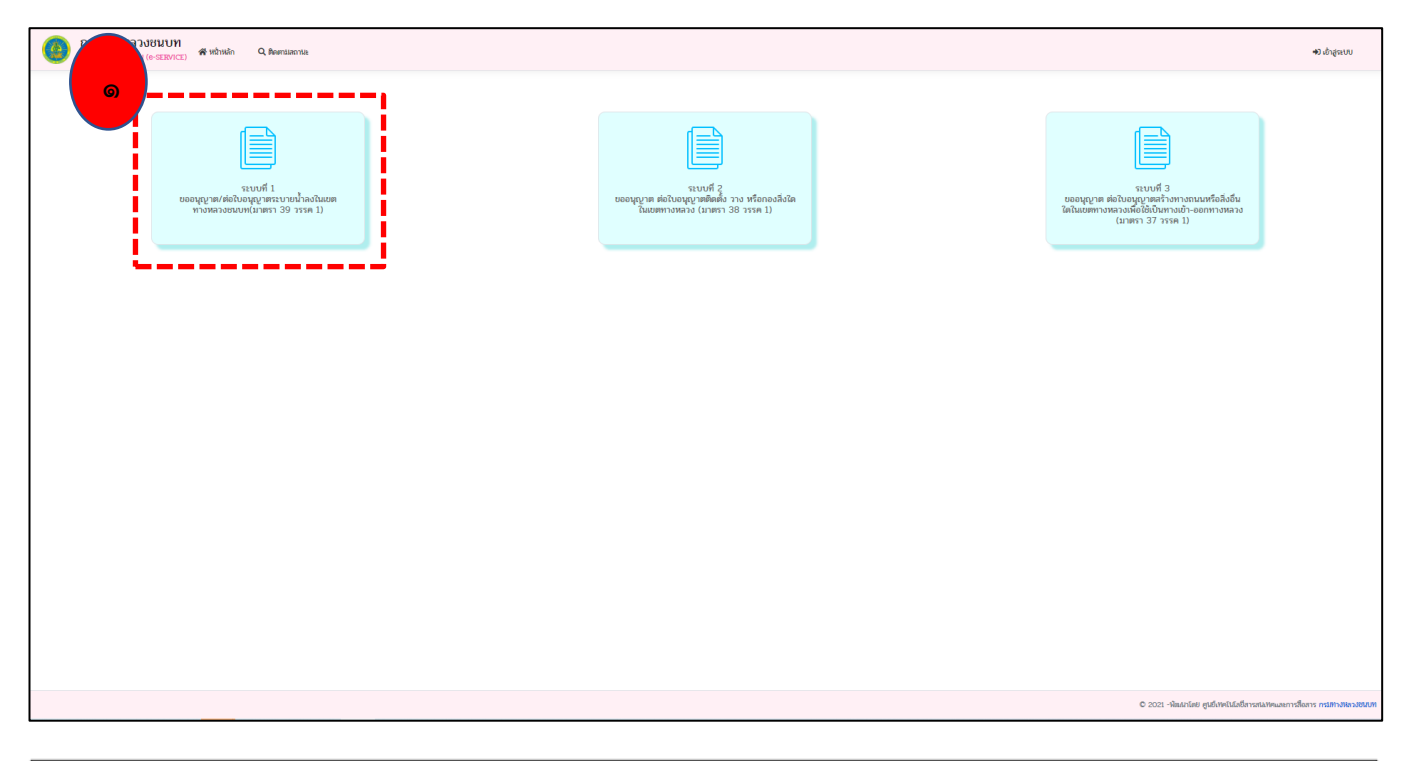

| กรมทางหลวงชนบท<br>ระบบงริการบระยายน (e-SERVICE) 🏶 หน้าหลัก | Q, ທີອອການເສດາານຂ                     |                                | ໍາວີ ເບ້າສູ່ຂະບບ |
|------------------------------------------------------------|---------------------------------------|--------------------------------|------------------|
| ลงในเข                                                     | ระบบที่ 1 ขออนุญา<br>เตทางหลวงชนบท (ว | าตระบายน้ำ<br>มาตรา 39 วรรค 1) |                  |
| บฟอร์ม ข.2<br>๒                                            |                                       |                                |                  |
| B0 :                                                       | นามลกุล :                             | ริน/เดือน/ปี เกิด :            |                  |
| เบอร์โทรศักดิ์ :                                           | เบอร์โพรมือถือ :                      | E-Mail :                       |                  |

# ขั้นตอนที่ ๒ กรอกข้อมูลส่วนบุคคลลงในแบบคำขออนุญาต

- ประชาชน กรอกชื่อ นามสกุล
- ประชาชน เลือก วัน เดือน ปี เกิด (ปฏิทิน) 🛅
- ประชาชน กรอกที่อยู่
- ประชาชน กรอกหมายเลขโทรศัพท์
- ประชาชน กรอก E-mail

| บ้านเลขที่ :   |              | หมู่ที่:    |     | หมู่บ้าน/อาคาร : |              |
|----------------|--------------|-------------|-----|------------------|--------------|
|                |              |             |     |                  |              |
|                |              |             |     |                  |              |
| ซอย :          |              | ถนน :       |     | จังหวัด :        |              |
|                |              |             |     | กรุณาเลือก       |              |
|                |              |             |     |                  |              |
| อำเภอ/เขต :    |              | ตำบล/แขวง : |     | รทัสไปรษณีย์ :   |              |
| กรุณาเลือก     |              | กรุณาเลือก  | • • | กรุณาเลือก       | • •          |
| รหัสสายทาง :   | ชื่อสายทาง : |             |     | ระหว่าง กม.ที่ : | ถึง กม.ที่ : |
| กรุณาเลือก 🍙 🗸 | กรุณาเลือก   |             |     |                  |              |
|                |              |             |     | mailes 1+000     | mathat 1,000 |

ขั้นตอนที่ ๓ กรอกข้อมูลส่วนบุคคลลงในแบบคำขออนุญาต

- ประชาชน เลือกจังหวัด
- ประชาชน เลือกอำเภอที่อยู่ภายใต้จังหวัดที่เลือก
- ประชาชน เลือกตำบลที่อยู่ภายใต้อำเภอที่เลือก
- รหัสไปรษณีย์จะแสดง เมื่อประชาชน เลือกจังหวัด อำเภอ ตำบล ครบถ้วน
- ประชาชน เลือกสายทางที่ต้องการยื่นคำขออนุญาต

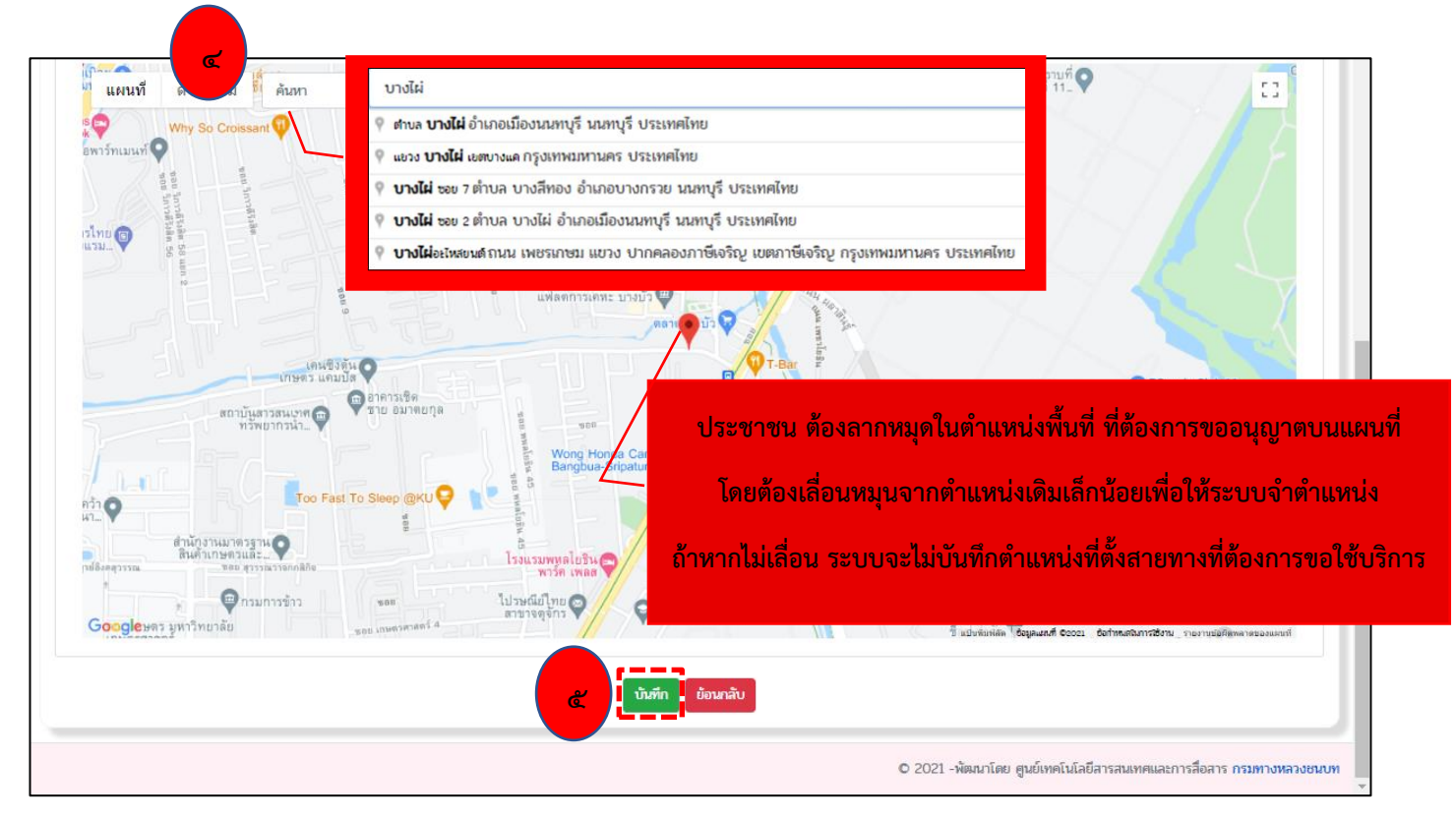

ขั้นตอนที่ « กรอกข้อมูลส่วนบุคคลลงในแบบคำขออนุญาตประชาชน ปักหมุดตำแหน่งพื้นที่ ที่ต้องการขออนุญาต บนแผนที่ (\*หมายเหตุ โดยต้องเลื่อนหมุนจากตำแหน่งเดิมเล็กน้อยเพื่อให้ระบบจำตำแหน่ง ถ้าหากไม่เลื่อน ระบบจะไม่บันทึก ตำแหน่งที่ตั้งสายทางที่ต้องการขอใช้บริการ) **ขั้นตอนที่ «** ประชาชนสามารถ กด โอนี้นทึก" ข้อมูลที่กรอกในแบบคำขออนุญาตเสร็จ จะปรากฏหน้าเอกสาร ประกอบคำยื่น "เอกสารที่ประชาชนต้องเตรียม"**หรือ** ประชาชนสามารถ กด "ย้อนกลับ" โอนี้เน้าหลักได้

๑.๒ ประชาชนยื่นเอกสารยืนยันตัวตน "หน้าเอกสารประกอบการยื่นคำขอ"

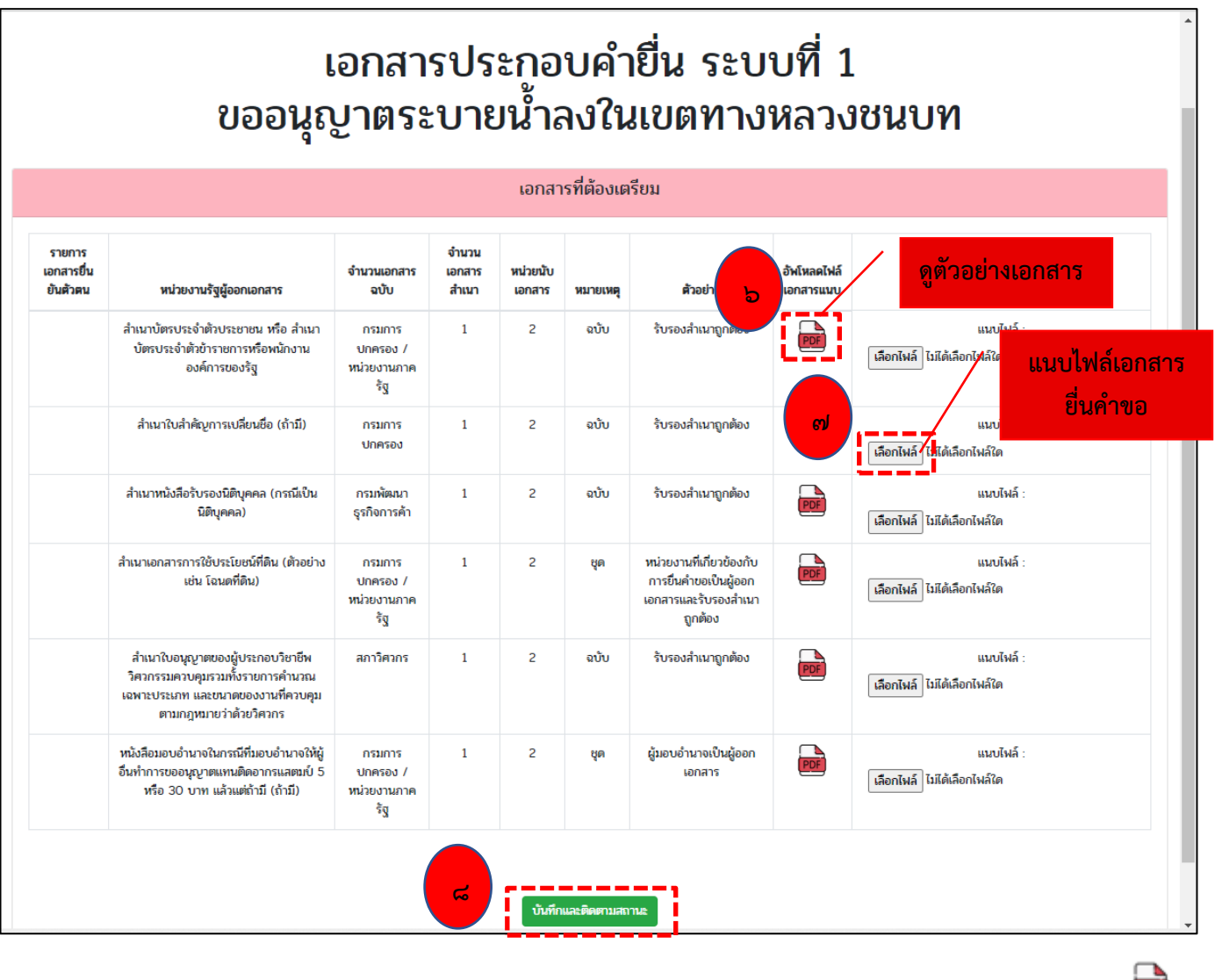

ขั้นตอนที่ ๖ ประชาชนสามารถกดเรียกดูตัวอย่างเอกสารประกอบการยื่นคำขอ ได้ที่ "อัฟโหลดไฟล์เอกสารแนบ" 🚾 ขั้นตอนที่ ๗ ประชาชนสามารถแนบไฟล์เอกสารประกอบการยื่นคำขอได้ที่แนบไฟล์ 🍱

ขั้นตอนที่ ๘ ประชาชน สามารถกดบันทึกและสามารถติดตามสถานะ โม้ทักและสามารถติดตามสถานะ จะปรากฏหน้า "ข้อมูลการยื่นคำขอ" จบขั้นตอนการยื่นคำขอใช้ระบบบริการประชาชน (e-Service) สำหรับประชาชน

|                                                                                                    | ບໍ່                                                                                                    | <i>่</i> เอมูลการยื่นคำ                                                                               | ขอ                                                                                                    |                                                                                                    |
|----------------------------------------------------------------------------------------------------|----------------------------------------------------------------------------------------------------|----------------------------------------------------------------------------------------------------|----------------------------------------------------------------------------------------------------|----------------------------------------------------------------------------------------------------|
|                                                                                                    |                                                                                                    |                                                                                                    |                                                                                                    |                                                                                                    |
|                                                                                                    |                                                                                                    |                                                                                                    |                                                                                                    |                                                                                                    |
| ข้อมูลการขอยื่น                                                                                                    | 4                                                                                                    |                                                                                                    |                                                                                                    |                                                                                                    |
| รหัสสายทาง :                                                                                                    | ชื่อสายทาง :                                                                                                    |                                                                                                    | ระหว่าง กม.ที่ :                                                                                                    | ถึง กม.ที่ :                                                                                                    |
| นบ.3030                                                                                                    | ถนนชัยพฤกษ์                                                                                                    |                                                                                                    | 0+500                                                                                                    | 88+000                                                                                                    |
| สถานะดำเนินการ :                                                                                                    | <b>ວັນ</b> :                                                                                                    | นัดหมาย :                                                                                             | เวลา นัดหมาย :                                                                                                    |                                                                                                    |
| -                                                                                                    |                                                                                                    |                                                                                                    |                                                                                                    |                                                                                                    |
| CITY & America of M                                                                                                    | โอลัยได้ พักธ                                                                                                    |                                                                                                    |                                                                                                    |                                                                                                    |
| แผนที่ ดาวเทียม                                                                                                    | <sup>8</sup> ο <sub>0</sub> , <sub>θ<sub>2</sub>θ<sub>2</sub>θ<sub>2</sub></sub><br>(2 <sup>1</sup> Ω <sup>2</sup> , <sup>1</sup> θ <sub>2</sub> θ <sub>2</sub> )<br>(2 <sup>1</sup> Ω <sup>2</sup> , <sup>1</sup> θ <sub>2</sub> θ <sub>2</sub> )<br>(2 <sup>1</sup> Ω <sup>2</sup> , <sup>1</sup> θ <sub>2</sub> )<br>(2 <sup>1</sup> Ω <sup>2</sup> , <sup>1</sup> θ <sub></sub> | annujúru 🔕 🖉 💿                                                                                        |                                                                                                    | วัตนครอินทร์ 🖓 🚺                                                                                                    |
| ar                                                                                                    | 1 1 1 1 1 1 1 1 1 1 1 1 1 1 1 1 1 1 1                                                                                                    | Je han I water                                                                                        | 274/4 800 22 Thomas 2                                                                                                    | and the second second sec |
| ชา<br>5 มนทบุรี<br>โรงเรียนรัตน 🔿                                                                                                    | บ้านสัมต่า                                                                                                    | โตขุน<br>ยางทำ (สะพ                                                                                   | กันกอง โพน 🖓 👩 รามได้แกลรรรรม 5                                                                                                    | ดวัวปั้นทยา 🕡 * <sup>สนุขอ</sup> ้                                                                                                    |
| บัณฑิตวิทยา 💙                                                                                                    | ขอก หลุ่บ้านปัญญิญา 1 เสีย<br>1 มาการการการการการการการการการการการการการ                                                                                                    | สามวันสองคื                                                                                           | คิม พระราม5                                                                                                    | ITTE PIIMAS                                                                                                    |
| จนาวารมย์ ไพรเวท โอม                                                                                                    | แม้ค<br>แม้ค<br>แม้ค                                                                                                    | มใคร นครอินทร์ 💙 ชวนขึ้น แกรนต์ 🔍<br>ราชพฤกษ์ พระราม5 🔍                                               | זאר איז דב איז איז איז איז איז איז איז איז איז איז                                                                                                    | เชียน 🖓 🖪                                                                                                    |
| 3215                                                                                                    | 5 m w way dojan                                                                                                    | 100 Euria                                                                                             |                                                                                                    |                                                                                                    |
| STUDIO O EK Auto                                                                                                    | Detailing                                                                                                    | เลอปาสิริ 🖨                                                                                           | MAR D                                                                                                    |                                                                                                    |
| รรบDIO<br>California<br>โรงเรียนประสาท<br>วิทยานนทบุร์                                                                                                    | Detailing<br>Detailing                                                                                                    | เลอปาสิวิ 🗘                                                                                           | วัดสังมทาน 🎯 Tesco Lotus E<br>พฤกษาวิสล์ ทว                                                                                                    | xpress Wat Sala Ri                                                                                                    |
| รรรมมี<br>รรมมียนประสาท<br>วิทยานมทบุรี<br>รายานมทบุรี<br>สละอ                                                                                                    | Detailing<br>Betailing                                                                                                    | นลอปกลิวิ 😳<br>รัตโซติการาม 🖓                                                                         | วัดสังนทาน<br>บารไฟ ชอง 17 V Tesco Lotus E<br>พฤกษาวิตอัพว<br>พฤกษ                                                                                                    | xpress 🖓 🧔 Wat Sala Ri<br>ອາຈິສລັ 63/2 🖓<br>ງັນທິກ 👰 🔒                                                                                                    |
| รรรมมา<br>รามว่ายนประสาท<br>วิทธานมทบุรี<br>รายรามมา<br>รายรามมา<br>มา<br>มา<br>มา<br>มา<br>มา<br>มา<br>มา<br>มา<br>มา<br>มา<br>มา<br>มา                                                                                                    | p Detailing<br>unru- <sup>Inst</sup>                                                                                                    | The Rich P                                                                                            | รัดสังนทาน<br>มาให้ ชอง 17 ที่<br>มาให้ ชอง 17 พฤศ<br>                                                                                                    | хргөзэ 🖓 🧼 🤍 Wat Sala Ri<br>5131 5 🖓 🧼 Wat Sala Ri<br>913aă 6322 🖓 Төйл 🖗 🗗                                                                                                    |
| รรรมมา<br>วามร้อนประสาท<br>วามรามมานุร<br>รายรามมา<br>มครรมมา<br>อรรม นครอินทร์<br>อ                                                                                                    | Detailing<br>Detailing<br>แบกบางลีกอง<br>บกาพย์แห่ง<br>อาจายยินห่ง<br>อาจายยินห่ง<br>อาจายินห่ง<br>อาจายินห่ง<br>อาจายิน<br>อาจายายินห่ง<br>อาจายิ                                                                                                    | נופטאאיז (ישראר איז איז איז איז איז איז איז איז איז איז                                               | รัดสังนทาน<br>บารินัยชัง 17 Tesco Lotus E<br>บารินัยชัง 17 พฤศ<br>stanf                                                                                                    | xpress<br>Strau 5<br>shaa 63/2<br>Terlin 2<br>tersuri 2<br>wqnur3aá 35<br>+                                                                                                    |
| รรบมาง<br>รรมร้องแประสาท<br>วิทยานแทนวิ<br>ลละยัง<br>แครมแหร์ ญี่<br>อาเม แลาซิเนาร์ อา                                                                                                    | b Detailing<br>มาราย เอกมารถาน<br>แบกบางลีกอง<br>มารายยนห่ง<br>โอรลา สปา สายาหระรวม5<br>งารเหน่ง<br>โอรลา สปา สายาหระรวม5<br>งารเหน่ง<br>นาราหระบวม5<br>งารเหน่า<br>เป็นหลาย<br>เกิร์กลมเกียรสีอาหารปา<br>งารเป็น<br>เป็น<br>เป็น<br>เป็น<br>เป็น<br>เป็น<br>เป็น<br>เป็น                                                                                                    | เลยปกติร์ (จ)<br>รัฐ<br>The Rich (จ)<br>เวนิว พระราม 5 (จ)<br><sup>11</sup> ปล์/ พระร 3 saled & cale/ | รัดสังนทาน<br>มาใช่ ระดาว์<br>มาใช่ ระดาว์<br>เดินกร์<br>เดินกร์                                                                                                    | xpress 👽 🖗 Wal Sala Ri<br>ราม 5 👽<br>ราล์สถ์ 63/2 💬<br>วัลส์ก 🎯 💼<br>พฤกษาวัลส์ 35 🗣 +<br>–                                                                                                    |
| STUDIO<br>STUDIO<br>Constraint<br>Constraint<br>C | <ul> <li>Detailing</li> <li>Detailing</li> <li>มารายใหญ่</li> <li>มารายใหญ่</li> <li>มารายในหรือ</li> <li>มารายในหรือ</li> <li>โอรลา สปา สาราพระรวมปร</li> <li>โอรลา สปา สาราพระรวมปร</li> <li>มารายปนหรอ</li> <li>มารายปนหรอ</li> <li>มารายปนหรอ</li> </ul>                                                                                                    | נו מולד אין אין אין אין אין אין אין אין אין אין                                                       | รัตสังมหาน<br>มามัน ระยะว่า<br>มามัน ระยะว่า<br>มามัน ระยะว่า<br>มามัน ระยะว่า<br>มามัน ระยะว่า<br>มามัน ระยะว่า<br>มามัน ระยะว่า<br>มามัน ระยะว่า<br>มามีน ระยะว่า<br>มามีน ว                   | xpress 🔊 🧼 Wai Sala Ri<br>ราวม 5 🖓 🖓 Wai Sala Ri<br>รางศึก 🖓 🖬<br>พฤกษาวัลท์ 35 🗣 🕂<br>พฤกษาวัลท์ 35 🗣 🕂                                                                                                    |
| STUDIO<br>STUDIO<br>Construction<br>There<br>There<br>There<br>Construction<br>Construction<br>Constr                                               | b Detailing<br>Detailing<br>มาระค์<br>มาระค์<br>มาระค์<br>มาระค์<br>มาระค์<br>มาระค์<br>โอรลา สปา สาขาพระราน5<br>พรรโพศาล พัฒนา<br>วัตรวกบรงอีทา<br>วัตรวกบรงอีทา<br>มาระค์<br>มาระค์<br>มาระการะราช<br>มาระค์<br>มาระค์<br>มาระกระทาง<br>มาระค์<br>มาระค์<br>มาระค์<br>มาระค์<br>มาระค์<br>มาระค์<br>มาระค์<br>มาระค์<br>มาระค์<br>มาระค์<br>มาระค์<br>มาระค์<br>มาระการะค์<br>มาระค์<br>มาระค์<br>มาระการะค์<br>มาระการะการะค์<br>มาระค์<br>มาระการะการะค์<br>มาระการะการะค์<br>มาระค์<br>มาระค์<br>มาระค์<br>มาระค์<br>มาระค์<br>มาระค์<br>มาระค์<br>มาระค์<br>มาระค์<br>มาระค์<br>มาระค์<br>มาระค์<br>มาระค์<br>มาระค์<br>มาราระค์<br>มาระค์<br>มาระค์<br>มาระค์<br>มาระค์<br>มาระค์<br>มาระค์<br>มาระค์<br>มาระค์<br>มาระค์<br>มาระค์<br>มาระค์<br>มาระค์<br>มาระค์<br>มาระค์<br>มาระค์<br>มาระค์<br>มาระค์<br>มาระค์<br>มาระค์<br>มาระค์<br>มาระค์<br>มาราราระค์<br>มาราระคาราราราราราราราราราราราราราราราราร                                                                                                    |                                                                                                    | รัตสังหาาน<br>บานี ระหา่า โรงเวบ เป็น<br>มานี้ ระหา่า<br>มานี้ ระหา่า<br>มานี้ ระหา่า<br>บานี้ ระหา่า<br>มานี้ ระหา่า<br>มานี้ | xpress 🔊 🧼 Wait Sala Ri<br>ราวม 5 🖓 🖓 Wait Sala Ri<br>รางศึก 🖓 🖬<br>พรามกำ 🖓<br>พรามกำ 🖓<br>หรามกำ 🆓<br>นายามปลดคลายเอลเพยร                                                                                                    |

ขั้นตอนที่ ๙ ประชาชน สามารถกดย้อนกลับเพื่อกลับสู่หน้าหลักได้

### ๑.๓ ประชาชนสามารถติดตามสถานะยื่นคำขอ

ประชาชนเข้าใช้งานระบบผ่าน URL: <u>https://eservice.drr.go.th/eservice</u>

| ขั้นตอนที่ ๑ ประชาชนกดติดตามสถานะได้                                                             | ์ที่ <b>ดิตตามสถาน</b> ะ<br>อยู่เ                                                                                                    | เถบด้านบน  |                                                                                       |                                  |
|--------------------------------------------------------------------------------------------------|----------------------------------------------------------------------------------------------------|------------|---------------------------------------------------------------------------------------|----------------------------------|
| nsunnung                                                                                         |                                                                                                    |            |                                                                                       | 🕫 ເຂົ້າສູ່ຂະບບ                   |
|                                                                                                  | Land Contract of the second second se |            | າເນທີ 3<br>ການທີ 3<br>ຄອດຄຸດປະ ທີ່ປາຍອາການທີ່ການການແຜນທີ່ມີເປັນ<br>ເມື່ອນອາການເປັນທີ່ |                                  |
|                                                                                                  |                                                                                                    |            | © 2021 -พัฒนาโดย ศูนย์เทศไปโลยีการ                                                    | สณฑศและการสื่อสาร กรมทางพลางชนบท |
|                                                                                                  |                                                                                                    |            |                                                                                       |                                  |
| กรมทางหลวงชนบท<br>ระบบบริการประยายน (e-SERVICE) 🏶 หน้าหลัก 🤉 ดิดตามสถานะ                         |                                                                                                    |            |                                                                                       | 🕩 ເບ້າສູ່ຈະບບ                    |
| ติดตามสถานะ<br>ยือ : มามสกุล :                                                                   |                                                                                                    | เบอร์โพร : |                                                                                       |                                  |
| ערתעיפאסאנקסטרפאירונקין וואאירעעטנפון אין אינער אינטאראין אין אינער אינטאראין אין אינעראיינערעעט |                                                                                                    |            |                                                                                       | <sup>_</sup>                     |

ขั้นตอนที่ ๒ ประชาชน กรอกชื่อ นามสกุล และเบอร์โทร

**ขั้นตอนที่ ๓** กดค้นหา 🍳 🚥 จะปรากฏหน้าติดตามสถานะ ดังรูป

Q, ค้มหา

| ลำดับ | การขึ้นอคำขอ                                                        | วัน / เวลาที่ขอยื่น   | สถานะ | ดำเนินการ |
|-------|---------------------------------------------------------------------|-----------------------|-------|-----------|
| 1     | การขออนุญาต ต่อใบอนุญาตระบายน้ำลงในเขตทางหลวงชนบท (มาตรา 39 วรรค 1) | 8/12/2564<br>13:59:26 | -     |           |
| 2     | การขออนุญาต ต่อใบอนุญาตระบายน้ำลงในเขตทางหลวงชนบท (มาตรา 39 วรรด 1) | 8/12/2564<br>13:33:04 | -     |           |
| 3     | การขออนุญาต ต่อใบอนุญาตระบายน้ำลงในเขตทางหลวงชนบท (มาตรา 39 วรรค 1) | 8/12/2564<br>13:29:28 | -     | ۲         |
| 4     | การขออนุญาต ต่อใบอนุญาตระบายน้ำลงในเขตทางหลวงชนบท (มาตรา 39 วรรค 1) | 8/12/2564 13:26:37    | -     |           |

| ระบบบริการประชาชน (e-                                                       | นบท<br>สำหน้าหลัก Qุติด<br>SERVICE)     | ทามสถานะ                         |                                               | 👈 ເບ້າສູ່ຈະາ           |
|-----------------------------------------------------------------------------|-----------------------------------------|----------------------------------|-----------------------------------------------|------------------------|
|                                                                             |                                         | ข้อมูลการยื่นคำขอ                |                                               |                        |
|                                                                             |                                         | ~                                |                                               |                        |
|                                                                             |                                         |                                  |                                               |                        |
| ข้อนออารนอยื่น                                                              | u                                       |                                  |                                               |                        |
| ข้อมูลการขอยื่น                                                             | <b>୩</b>                                |                                  |                                               |                        |
| <b>บ้อมูลการขอยื่น</b><br>รหัสสายทาง :                                      | <b>ย</b> ุ<br>ยื่อสายทาง :              |                                  | ะหว่าง กมที่ :                                | ถึง กม.ที่ :           |
| <mark>ข้อมูลการขอยื่น</mark><br>รหัสสายทาง :<br>นบ.3030                     | <b>ช</b><br>ยื่อสายทาง :<br>ถนนชัยหฤกษ์ | เช็คสถานะดำเนิน                  | ะะหว่าง กมที่ :<br><b>งการ</b> 0-500          | ถึง กบเที :<br>88-000  |
| <mark>ข้อมูลการขอยื่น</mark><br>รหัสสายทาง :<br>นบ.3030                     | <b>ป</b><br>ยื่อสายทาง :<br>ถนนชัยหฤกษ์ | เช็คสถานะดำเนิน                  | ะหว่าง กมที่ :<br>เกิารี 0-500                | ถึง กม.ที่ :<br>88-000 |
| <mark>ข้อมูลการขอยื่น</mark><br>รหัสสายทาง :<br>นบ.3030<br>สถานะดำเนินการ : | <b>ป</b><br>ยื่อสายทาง :<br>ถนนฮัยหฤกษ์ | เช็คสถานะดำเนิน<br>วัน นัตหมาย : | ะหว่าง กมที่ :<br>175 0-500<br>เวลา นัดหมาย : | ถึง กม.ที่ :<br>88-000 |

# จะมีข้อมูลการยื่นคำขอ จะปรากฏดังนี้

- รหัสสายทาง : นบ.๓๐๓๐
- ชื่อสายทาง : ถนนชัยพฤกษ์
- ระหว่าง กม. ๐+๕๐๐ ถึง ๘๘+๐๐๐
- \*\*ข้อมูลเจ้าหน้าที่ดำเนินการรับเรื่อง
  - สถานะดำเนินการ: เจ้าหน้าที่รับเรื่อง
  - วัน นัดหมาย : 13/12/2564 เวลา นัดหมาย : 09:00:00

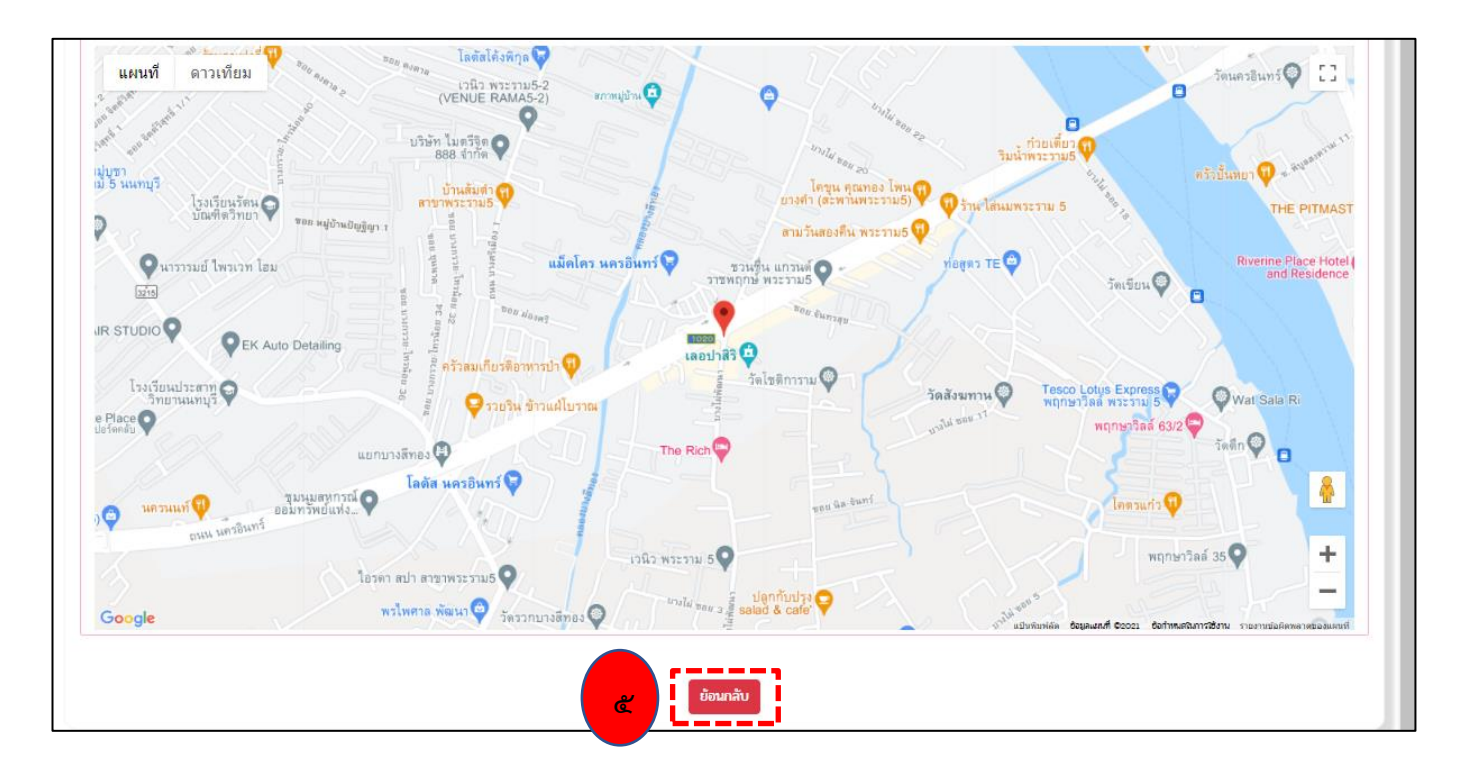

ขั้นตอนที่ ๕ ประชาชน สามารถกดย้อนกลับ เพื่อกลับไปหน้าหลัก ระบบบริการประชาชน (e-Service) สำหรับ ประชาชน